# ПАРАРТНМА

# Α. Διαδικασία πρόσβασης στο περιβάλλον eLearning του Π.Ι.

Οι διαδικασίες που ακολουθούν ισχύουν σε περίπτωση που η διεύθυνση ηλεκτρονικού ταχυδρομείου που υπάρχει καταχωρημένη στη βάση δεδομένων της ηλεκτρονικής πλατφόρμας μάθησης είναι επικαιροποιημένη. Σε αντίθετη περίπτωση επικοινωνήστε με τον κ. Νικολάου Χαράλαμπο, στο 22402348, για ενημέρωση των στοιχείων σας στην ηλεκτρονική βάση του περιβάλλοντος μάθησης.

**Σημείωση:** τα στοιχεία πρόσβασης στο ηλεκτρονικό σύστημα μάθησης δεν συνάδουν απαραίτητα με τα στοιχεία που έχετε καταχωρημένα στο pi-eggrafes ούτε και αυτά που αφορούν στο Σ.Ε.Π.

# Α. Διαδικασία Πρόσβασης στην Πλατφόρμα για όσους/ες έχουν κωδικούς στο Π.Ι. (σε αντίθετη περίπτωση δείτε το σημείο Ε):

Υπενθύμιση ονόματος χρήστη (username)

- 1. Μεταβείτε στη διεύθυνση <u>https://myprofile.pi.ac.cy</u>
- 2. Πατήστε στην επιλογή «Ξέχασα το όνομα χρήστη».

| Καλωσορ                           | νισατε στο περιβαλλον διαχειρισης προφιλ.                                                          |
|-----------------------------------|----------------------------------------------------------------------------------------------------|
| Μέσα από<br>ζητήσετε<br>προφίλ σα | το περιβάλλον διαχείρισης προφίλ, μπορείτε να<br>νέο κωδικό ή να ενημερώσετε τα στοιχεία του<br>ς. |
|                                   | Α Ξέχοσα το Α. Ενοικέροσα Α Εγγοσορά                                                               |

 Πληκτρολογήστε τον αριθμό ταυτότητάς σας στο πεδίο που εμφανίζεται και ακολούθως πατήστε στο πράσινο βελάκι στα δεξιά.

| Ξέχασα το όνομα χ                                          | (ρήστη                                                    |                        |
|------------------------------------------------------------|-----------------------------------------------------------|------------------------|
| Συμπληρώστε τα πιο κάτω στο<br>Θα αποσταλεί το όνομα χρήστ | ιχεία.<br>η στο ηλεκτρονικό ταχυδρομείο που αντιστοιχεί α | στα πιο κάτω στοιχεία. |
|                                                            | 1234567                                                   |                        |

# 4. Πατήστε στο κουμπί «Αποστολή» για να πάρετε ένα μήνυμα στο ηλεκτρονικό ταχυδρομείο που αντιστοιχεί στον πιο πάνω αριθμό ταυτότητας.

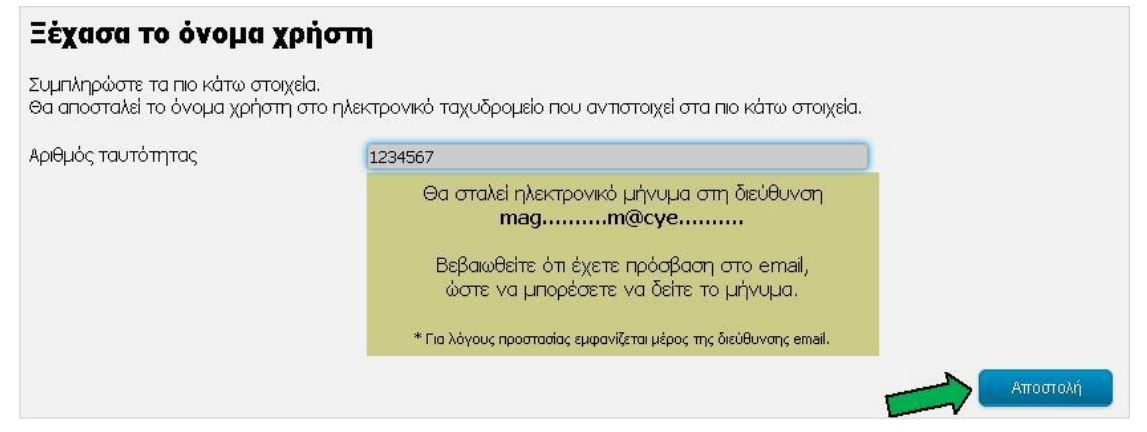

### 5. Ορισμός νέου κωδικού

## 1. Μεταβείτε στη διεύθυνση <u>https://myprofile.pi.ac.cy</u>

#### 2. Πατήστε στην επιλογή «Ξέχασα τον κωδικό μου».

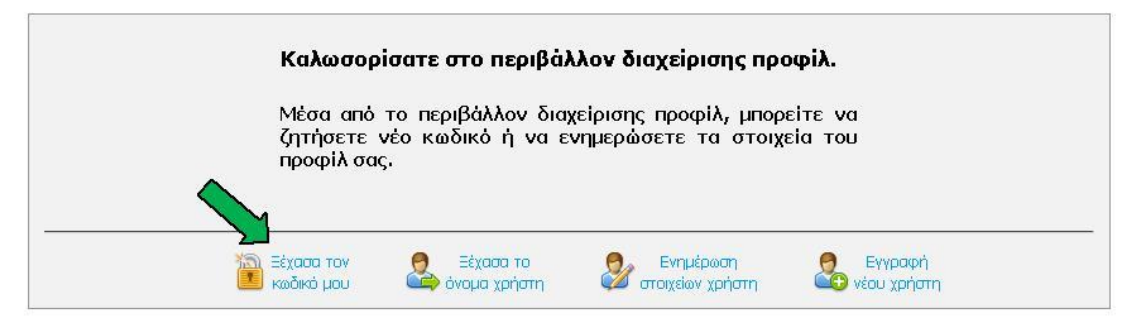

3. Πληκτρολογήστε τα στοιχεία που ζητούνται στα πεδία που εμφανίζονται και ακολούθως πατήστε στο πράσινο βελάκι στα δεξιά.

| ı                                                    |                                                                                                    |
|------------------------------------------------------|----------------------------------------------------------------------------------------------------|
| κτρονικό ταχυδρομείο που αντιστοιχεί στα πιο κάτω στ | οιχεία, για να ορίσετε νέο κωδικό.                                                                                                    |
| epitheto.o25                                         |                                                                                                    |
|                                                      | 4                                                                                                    |
| κτρονικό ταχυδρομείο που αντιστοιχεί στα πιο κάτω στ | οιχεία, για να ορίσετε νέο κωδικό.                                                                                                    |
| epitheto.o25                                         |                                                                                                    |
| 1234567                                              | <u> </u>                                                                                                    |
|                                                      | κτρονικό ταχυδρομείο που αντιστοιχεί στα πιο κάτω στ<br>epitheta.o25<br>κτρονικό ταχυδρομείο που αντιστοιχεί στα πιο κάτω στ<br>epitheta.o25<br>1234567 |

4. Πατήστε στο κουμπί «Αποστολή» για να πάρετε ένα μήνυμα στο ηλεκτρονικό ταχυδρομείο για ορισμό νέου κωδικού.

| κό μου                                                                                                    |
|----------------------------------------------------------------------------------------------------|
| οιχεία.<br>ις στο ηλεκτρονικό ταχυδρομείο που αντιστοιχεί στα πιο κάτω στοιχεία, για να ορίσετε νέο κωδικό.                                                                                          |
| epitheto.o25                                                                                                    |
| Θα σταλεί ηλεκτρονικό μήνυμα στη διεύθυνση<br>magm@cye<br>όπου θα υπάρχει ο σύνδεσμος για ορισμό νέου κωδικού.<br>Βεβαιωθείτε ότι έχετε πρόσβαση στο email,<br>ώστε να μπορέσετε να δείτε το μήνυμα. |
| * Για λόγους προστασίας εμφανίζεται μέρος της διεύθυνσης email.                                                                                                    |
|                                                                                                    |

5. Ακολουθήστε το σύνδεσμο στο μήνυμα που πήρατε.

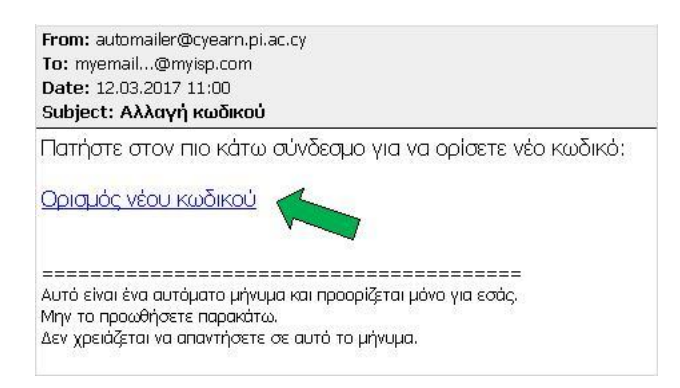

6. Πληκτρολογήστε τον καινούριο κωδικό στα δύο πεδία που εμφανίζονται και πατήστε στο κουμπί «Αλλαγή».

| Ορισμός νέου κωδ                                                                                                    | IKOŮ                                                                                                    |        |
|----------------------------------------------------------------------------------------------------|----------------------------------------------------------------------------------------------------|--------|
| Ο νέος κωδικός πρέπει:                                                                                                    |                                                                                                    |        |
| <ul> <li>να έχει τουλάχιστον εννη</li> <li>να μην περιέχει το όνομα</li> <li>να περιέχει τουλάχιστον</li> <li>να περιέχει τουλάχιστον</li> <li>να περιέχει τουλάχιστον</li> <li>να περιέχει τουλάχιστον</li> <li>να περιέχει τουλάχιστον</li> <li>να μην περιέχει ελληνικο</li> </ul> | ά χαρακτήρες,<br>1 χρήστη,<br>ένα κεφαλαίο γράμμα,<br>ένα μικρό γράμμα,<br>ένα αριθμητικό ψηφίο,<br>ύς χαρακτήρες. |        |
| Όνομα χρήστη                                                                                                    | epitheto.o25                                                                                                    |        |
| Νέος κωδικός                                                                                                    | *******                                                                                                    |        |
| Επιβεβαίωση κωδικού                                                                                                    | •••••                                                                                                    |        |
|                                                                                                    |                                                                                                    | Αλλαγή |

7. Θα εμφανιστεί στην οθόνη μήνυμα για την επιτυχή αλλαγή του κωδικού.

## Γ. Επιλογή του περιβάλλοντος μάθησης

1. Πατήστε στο κουμπί «Είσοδος»

| ιαχείριση προφί                                                   | λ                                                                |                                                                             |                                                      |                                              | Είσοδος                              |
|-------------------------------------------------------------------|------------------------------------------------------------------|-----------------------------------------------------------------------------|------------------------------------------------------|----------------------------------------------|--------------------------------------|
| Καλωσορίσατε σ                                                    | το περιβάλλον δ                                                  | ιαχείρισης προφ                                                             | ίλ.                                                  |                                              |                                      |
| Μέσα από το περι<br>κεντρικής αυθεντι<br>Οδηγίες για υπενθύμιση γ | βάλλον διαχείρισι<br>κοποίησης ή να ει<br>ανόματος χρήστη ή ορισ | ις προφίλ μπορείτ<br>νημερώσετε τα στα<br>μό κωδικού @                      | τε να ορίσετε νέο<br>οιχεία του προφίλ               | κωδικό πρόσβαστ<br>σας.                      | ις για την υπηρεσία                  |
| Συνεργαζόμενεα                                                    | ς εφαρμογές                                                      |                                                                             |                                                      |                                              |                                      |
| Εφαρμογές που απαι                                                | τούν είσοδο με λογαρ                                             | ιασμό ατόμου                                                                |                                                      |                                              |                                      |
|                                                                   | ασφάλειαδιαδίκτυο                                                | Karvoniya conicia<br>na considernical napisec<br>encore to atta application |                                                      |                                              |                                      |
| Φωτόδεντρο<br>Κύπρου                                              | Ασφάλεια στο<br>διαδίκτυο                                        | Καινοτόμα<br>σχολεία και<br>Εκπαιδευτικοί<br>πυρήνες                        | Ασφαλές<br>σχολείο για το<br>διαδίκτυο               | Μικροί<br>εκπαιδευτές<br>για το<br>διαδίκτυο | Διαδικτυακό<br>Περιβάλλον<br>Μάθησης |
| Εφαρμογές που απαι                                                | τούν είσοδο με λογαρ                                             | ιασμό σχολείου                                                              |                                                      |                                              |                                      |
| Ηλεκτρονική Πύλη<br>Επαγγελματικής<br>Μάθησης                     | Πλατφόρμα υποβολής<br>σεμινορίων CYberSafety                     |                                                                             |                                                      |                                              |                                      |
| Ηλεκτρονική<br>Πὐλη<br>Επαγγελματικής<br>Μάθησης                  | Πλατφόρμα<br>υποβολής<br>σεμιναρίων<br>CYberSafety               |                                                                             |                                                      |                                              |                                      |
| το<br>κωδικό μι                                                   | ον 🛃 Ξέχασα<br>ου 🎝 όνομα χρ                                     | ι το 🕹 Εντ<br>νήστη Ξατοιχε                                                 | ημέρωση<br>Ζώνν χρήστη                               | Εγγραφή<br>νέου χρήστη                       | Συνεργαζόμενες<br>εφαρμογές          |
|                                                                   |                                                                  | © 2016-2018 Παιδαγα<br>Όροι χρήσης   Πολιτική αι                            | ονικό Ινστιτούτο Κύπρου<br>πορρήτου   Πολιτική cooki | es                                           |                                      |

# 2. Βάλτε τους κωδικούς σας

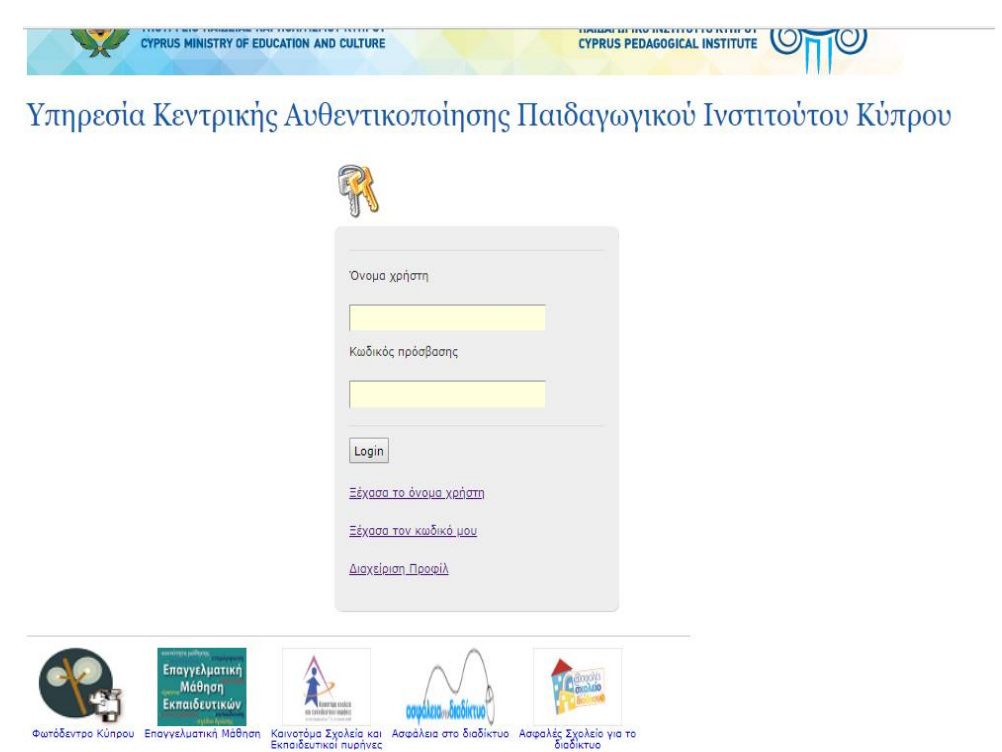

# 3. Επιλέξτε το εικονίδιο eLearning PI (Διαδικτυακό Περιβάλλον Μάθησης)

| Καλωσορίσατε σ<br>Μέσα από το περι<br>κεντρικής αυθεντι<br>Οδηγίες για υπενθύμιση α | το περιβάλλον δι<br>βάλλον διαχείριση<br>κοποίησης ή να εν<br>χόματος χρήστη ή ουσι | ιαχείρισης προφ<br>ις προφίλ μπορεί <sup>.</sup><br>νημερώσετε τα στ<br>ιό κωδικού @ | ίλ.<br>τε να ορίσετε νέο<br>οιχεία του προφίλ        | κωδικό πρόσβασι<br>σας.            | ις <b>γ</b> ια την υπηρεσία |
|-------------------------------------------------------------------------------------|-------------------------------------------------------------------------------------|--------------------------------------------------------------------------------------|------------------------------------------------------|------------------------------------|-----------------------------|
| Συνεργαζόμενες                                                                      | ; εφαρμογές                                                                         |                                                                                      |                                                      |                                    |                             |
| Εφαρμογές που απαιτ                                                                 | ούν είσοδο με λογαρι                                                                | ασμό ατόμου                                                                          |                                                      |                                    |                             |
| Φωτόδεντοο                                                                          | ασφάλεια ποδιάτυο                                                                   | Kavardan cealcin<br>Ra constantion implore<br>entimetativa "Mangherada               | Οσφαλές<br>Ασφαλές                                   |                                    | eLearning PI                |
| Κύπρου                                                                              | διαδίκτυο                                                                           | σχολεία και<br>Εκπαιδευτικοί<br>πυρήνες                                              | σχολείο για το<br>διαδίκτυο                          | εκπαιδευτές<br>για το<br>διαδίκτυο | Περιβάλλον<br>Μάθησης       |
| Εφαρμογές που απαιτ                                                                 | τούν είσοδο με λογαρι                                                               | ασμό σχολείου                                                                        |                                                      |                                    |                             |
| Ηλεκτρονική Πύλη<br>Επαγγελματικής<br>Μάθησης                                       | Πλατφόρμα υποβολής<br>σεμινορίων CYberSafety                                        |                                                                                      |                                                      |                                    |                             |
| Ηλεκτρονική<br>Πύλη<br>Επαγγελματικής<br>Μάθησης                                    | Πλατφόρμα<br>υποβολής<br>σεμιναρίων<br>CYberSafety                                  |                                                                                      |                                                      |                                    |                             |
|                                                                                     | Αλλαγ<br>κωδικού πρ                                                                 | νή<br>όσβασης 🤡 στ                                                                   | Ενημέρωση<br>οιχείων χρήστη                          | Συνεργαζόμενες<br>εφαρμογές        |                             |
|                                                                                     | x                                                                                   | © 2016-2018 Παιδαγα<br>Οροι χρήσης   Πολιτική α                                      | υγικό Ινστιτούτο Κύπρου<br>πορρήτου   Πολιτική cooki | es                                 |                             |

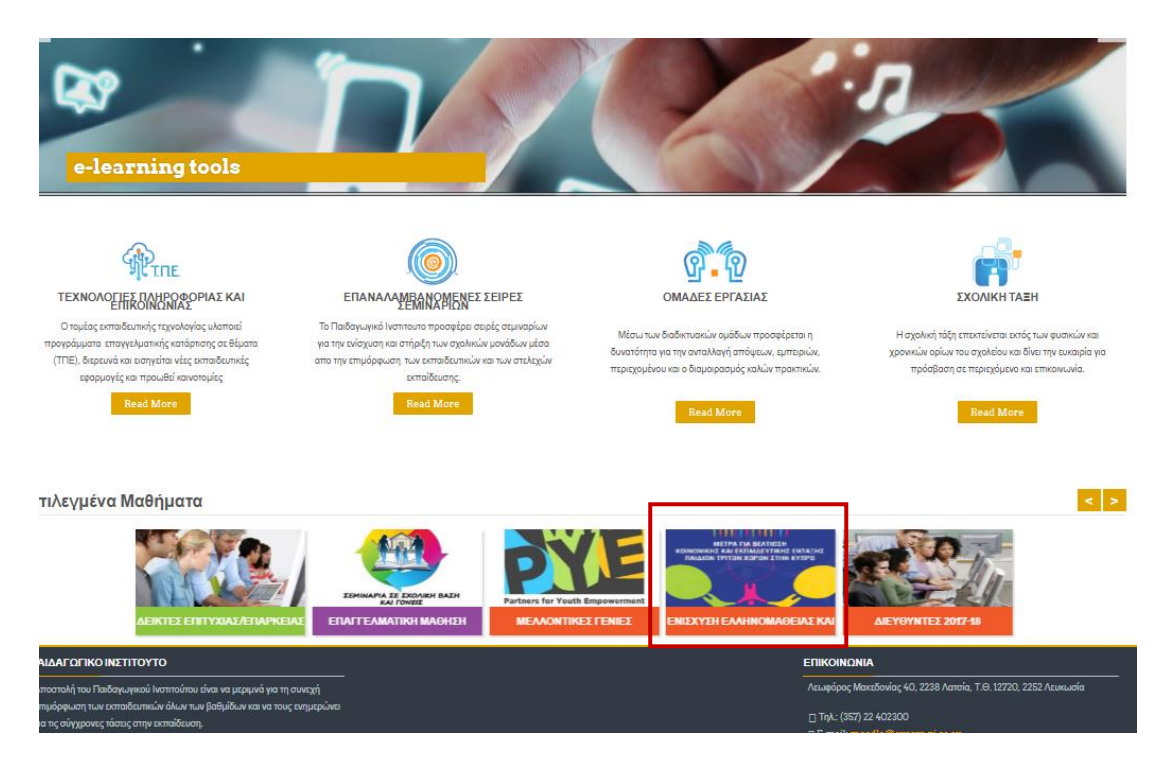

4. Επιλέγετε το εικονίδιο για την «Ενίσχυση Ελληνομάθειας και πολυγλωσσίας»

5. Μπαίνετε στη σελίδα όπου υπάρχουν οι 4 ενότητες. Πατώντας στον τίτλο της κάθε ενότητας, μπαίνετε στα μαθήματα της κάθε μίας (5 μαθήματα για κάθε ενότητα).

#### Οι τίτλοι των ενοτήτων είναι:

- 1. Διαχείριση κοινωνικοπολιτισμικής ετερότητας στο σχολείο
- 2. Πολυγλωσσία
- 3. Ελληνικά ως δεύτερη γλώσσα Ι
- 4. Ελληνικά ως δεύτερη γλώσσα ΙΙ

<page-header><text><text><section-header><image><section-header><section-header><section-header>

# Δ. Συνήθης διαδικασία πρόσβασης

Η πιο πάνω διαδικασία θα γίνει την πρώτη φορά που θα επιχειρήσετε να έχετε πρόσβαση στο περιβάλλον μάθησης. Στη συνέχεια, σε μελλοντικές προσπάθειες μπορείτε να χρησιμοποιείτε την ιστοσελίδα του Π.Ι. μέσω του αντίστοιχου εικονιδίου. Συστήνεται η φύλαξη των κωδικών πρόσβασης (Όνομα χρήστη, Κωδικός χρήστη) σε ασφαλή χώρο για να αποφύγετε τη διαδικασία που αναφέρεται στα σημεία Α και Β.

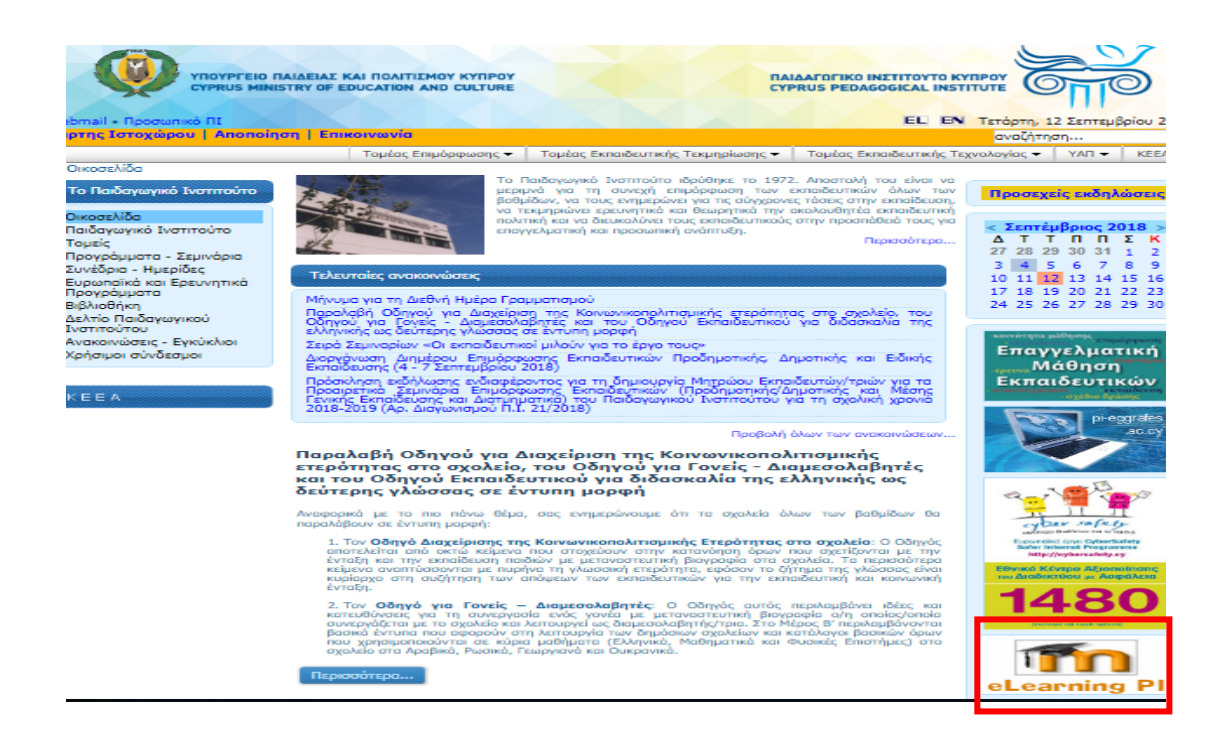

Ε. Δημιουργία Κωδικών (Για όσους/ες δεν έχουν κανένα κωδικό στο Π.Ι.)

1. Αν δεν ειχατε ποτέ κωδικούς στο Π.Ι. θα πρέπει να κάνετε πρώτα τη διαδικασία εγγραφής νέου χρήστη, προτού ακολουθήσετε τα βήματα Α μέχρι Δ. Μπαίνετε στο myprofile.pi.ac.cy και επιλέγετε «Εγγραφή νέου χρήστη».

| <b>Καλωσορίσατε στ</b>                                                | ο περιβάλλον δ                                                 | ι <mark>αχε</mark> ίρισης προφ                                    | οίλ.                                   |                                              |                                      |
|-----------------------------------------------------------------------|----------------------------------------------------------------|-------------------------------------------------------------------|----------------------------------------|----------------------------------------------|--------------------------------------|
| Μέσα από το περιβ<br>κεντρικής αυθεντικ<br>Σδηνίες για υπενθύμιση, ογ | άλλον διαχείριστ<br>κοποίησης ή να εν<br>κόματος χρήστη ή ορισ | <mark>ις προφίλ μπορεί</mark><br>νημερώσετε τα στ<br>μό κωδικού @ | τε να ορίσετε νέο<br>οιχεία του προφίλ | κωδικό πρόσβαστ<br>σας.                      | ις για την υπηρεσί                   |
| Συνερναζόμενες                                                        | εφαρμονές                                                      |                                                                   |                                        |                                              |                                      |
| Εφαρμογές που απαιτο                                                  | ούν είσοδο με λογαρι                                           | ιασμό ατόμου                                                      |                                        |                                              |                                      |
|                                                                       |                                                                | favorija mico<br>na conductori nejtez                             |                                        |                                              |                                      |
| Φωτόδεντρο<br>Κύπρου                                                  | Ασφάλεια στο<br>διαδίκτυο                                      | Καινοτόμα<br>σχολεία και<br>Εκπαιδευτικοί<br>πυρήνες              | Ασφαλές<br>σχολείο για το<br>διαδίκτυο | Μικροί<br>εκπαιδευτές<br>για το<br>διαδίκτυο | Διαδικτυακό<br>Περιβάλλον<br>Μάθησης |
| Εφαρμογές που απαιτο                                                  | ούν είσοδο με λογαρι                                           | ασμό σχολείου                                                     |                                        |                                              |                                      |
| Ηλεκτρονική Πύλη<br>Επογγελματικής<br>Μοθησης                         | Rkarnejopus unofiokėję<br>organopiav CYberSafety               |                                                                   |                                        |                                              |                                      |
| Ηλεκτρονική<br>Πύλη<br>Επαγγελματικής<br>Μάθησης                      | Πλατφόρμα<br>υποβολής<br>σεμιναρίων<br>CYberSafety             |                                                                   |                                        |                                              |                                      |
| τοι                                                                   | ν 🤭 Ξέχασα                                                     | 170 <b>O</b> , EV                                                 | ημέρωση 😝                              | Εγγραφή                                      | Συνεργαζόμενες                       |

2. Συμπληρώνετε τα στοιχεία σας και τσεκάρετε το κουτί «Έχω διαβάσει και αποδέχομαι τους όρους χρήσης και την πολιτική απορρήτου». Στη συνέχεια πατήστε το κουμπί «Εγγραφή».

| CYPRUS MINISTRY OF EDUCAT          | ON AND CULTURE                         | CYPRUS PEDAGOGICAL INSTITUTE          | TI <sup>O</sup> |
|------------------------------------|----------------------------------------|---------------------------------------|-----------------|
| αχείριση προφίλ                    |                                        |                                       |                 |
| Εγγραφή νέου χρήστη                |                                        |                                       |                 |
| Αριθμός ταυτότητας *               |                                        |                                       |                 |
| Οναμα * (Κεφαλαία Ελληνικά)        |                                        |                                       |                 |
| Επίθετο * (Κεφαλαία Ελληνικά)      |                                        |                                       |                 |
| E-mail *                           |                                        |                                       |                 |
| Enißcßoiwon e-mail *               |                                        |                                       |                 |
| Κινητό *                           |                                        |                                       |                 |
| Φύλο *                             |                                        | •                                     |                 |
| Αριθμός φακέλου (ΠΦ/ΠΜΠ) * 🗐       |                                        |                                       |                 |
| A.K.A.                             |                                        |                                       |                 |
| Τηλ. Οικίας                        |                                        |                                       |                 |
| Τηλ. Εργασίας                      |                                        |                                       |                 |
| Οδός και αριθμός *                 |                                        |                                       |                 |
| Ταχυδρομικός κώδικας *             |                                        |                                       |                 |
| Δήμος/Κοινότητα *                  |                                        |                                       |                 |
| Enapyia *                          |                                        | •                                     |                 |
| Θέση *                             |                                        | <b>T</b>                              |                 |
| Βαθμίδα *                          |                                        | <b>V</b>                              |                 |
| Ειδικότητα *                       |                                        | ¥                                     |                 |
| Υπροεσία κατά την τοέχουσα         | ανολικά χοοχιά                         |                                       |                 |
|                                    |                                        |                                       |                 |
|                                    |                                        |                                       |                 |
| Σχολείο/Υπηρεσία 1 *               |                                        | •                                     |                 |
| Σχολείο/Υπηρεσία 2                 |                                        | · · · · · · · · · · · · · · · · · · · |                 |
| Σχολείο/Υπηρέσια 3                 |                                        |                                       |                 |
| TOLO VICTORIA                      |                                        | · · · ·                               |                 |
| xpovia unijpediac                  |                                        |                                       |                 |
| Για μη εκπαιδευτικούς ή για εκπαιδ | ευτικούς που δεν διδάσκουν την παρού   | σα περιόδο                            |                 |
| Παρούσα επαγγελματικά απασχόληση   |                                        |                                       |                 |
| Εσγοδότης                          |                                        |                                       |                 |
|                                    |                                        |                                       |                 |
| * Έχω διαβάσει και αποδέχομα       | ι τους όρους χρήσης και την πολιτική α | πορρήτου-                             |                 |
|                                    | Eyypopt                                |                                       |                 |
|                                    |                                        |                                       |                 |
|                                    |                                        |                                       |                 |
| 🔄 Ekgada tov 🙍 i                   | Diagona to                             | Εγγραφή Ξυνεργ                        | COLOGUE VEC.    |

3. Όταν κάνετε τη διαδικασία, αφού εγκριθεί η αίτησή σας, μπορείτε να ακολουθήσετε τα βήματα Α έως Δ για να έχετε πρόσβαση στην πλατφόρμα.